**Smarter technology for all** 

# Lenovo Online Richiesta di assistenza

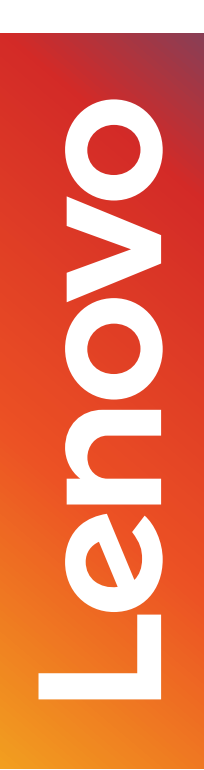

2020 Lenovo All rights reserved

# Tabella dei contenuti

- Inviare una richiesta di assistenza (pgg. 3-7)
- Verifica dello stato di riparazione (pg. 8)
- Vantaggi dell'utilizzo di un ID Lenovo (pg. 9)

### Inviare una richiesta di assistenza - Istruzioni passo passo - Punto 1

L'invio di un ticket è un processo effettivamente semplice, suddiviso in 4 punti:

Selezionare il paese in cui si trova il dispositivo (1)

Se non è già precompilato, inserire il numero di serie del dispositivo per il quale si richiede l'assistenza (2)

Fare clic su "Next/Avanti"

Appare la descrizione del prodotto inserito, incluso lo stato della garanzia (3)

| Step1: Discovery                                       | Step2: Additional Information | Step 3: Contact Details | Step 4: Review Submission | Step 1: Dise                                           | covery                                                                                                    |   |
|--------------------------------------------------------|-------------------------------|-------------------------|---------------------------|--------------------------------------------------------|----------------------------------------------------------------------------------------------------|---|
| Step1: Discovery                                       |                               |                         |                           | Please provide the basic details below to get started. |                                                                                                    |   |
| Step1: Discovery Description                           |                               |                         |                           | Problem Type<br>Hardware / Repair                      |                                                                                                    | ~ |
| Problem Type<br>Hardware / Repair                      |                               | ~                       |                           | Country/Region of Service<br>United States Of Ame      | *<br>rica                                                                                                    | ~ |
| Country/Region of Service*<br>United States of America |                               | · 1                     |                           | You have selected:                                     | Serial Number                                                                                                  |   |
| Enter Serial number or IMEI*                           |                               | 2                       |                           |                                                        | PC(<br>P50 Laptop (ThinkPad) - Type 20EQ Model 20EQS43800<br>Machine Type:20EQ<br>Warranty Status: In Warranty |   |
| NEXT                                                   |                               |                         |                           | This machine is a                                      | O Change Product                                                                                               |   |

## Inviare una richiesta di assistenza - Istruzioni passo passo - Punto 2

- La seguente sezione è dedicata alla descrizione del problema riscontrato con il dispositivo
- Eventuali numeri di riferimento correlati al caso in oggetto, vanno inseriti nel primo campo (1)
- Potenziali codici derivati da test diagnostici, vanno inseriti nel secondo campo (2)
- Nel corpo del campo principale, vanno descritti i sintomi riscontrati (3)
- Le descrizioni non possono superare i 500 caratteri

| Step 1: Discovery           | Step 2: We would appreciate additional information.        | Step 3: Contact Details |
|-----------------------------|------------------------------------------------------------|-------------------------|
| ← BACK                      |                                                            |                         |
| Step 2: We w                | ould appreciate additional inform                          | nation.                 |
| Please provide a few more d | letails to make sure your ticket is handled appropriately. |                         |
| External Case Referer       | nce Number*                                                |                         |
| Diagnostic Code             |                                                            | 2                       |
| We recommend that you ru    | n Lenovo Diagnostics app which you can download here.      |                         |
|                             |                                                            | 3                       |
| Description*                |                                                            |                         |
|                             | 0/5                                                        | vóó                     |
|                             |                                                            |                         |

## Inviare una richiesta di assistenza - Istruzioni passo passo - Punto 3a

- Sezione informazioni di contatto della persona a cui Lenovo farà riferimento in merito al caso
- I campi Nome azienda, E-mail e Telefono sono obbligatori (1)
- I campi Nome del contatto in loco e Telefono sono obbligatori (2)
- Selezionare l'opzione per essere ricontattati in base agli aggiornamenti del servizio in corso (3)

|     | Step 1: Discovery                                                      | Step 2: We would appreciate additional information.                                                               | Step 3: Contact Details | Step 4: Review Submission |
|-----|------------------------------------------------------------------------|----------------------------------------------------------------------------------------------------|-------------------------|---------------------------|
|     | ← BACK                                                                 |                                                                                                    |                         |                           |
|     | Step 3: Cont                                                           | act Details                                                                                                    |                         |                           |
|     | Please provide your contac                                             | ct information and machine location.                                                                              |                         | 2                         |
| (1) | Enter Custor                                                           | mer Contact Information                                                                                           | #enter on site contact  | information               |
|     | Company Name*                                                          |                                                                                                    | On-Site Contact Name*   |                           |
|     | Email                                                                  |                                                                                                    | Phone Number*           |                           |
|     | Phone Number*                                                          |                                                                                                    | phone number extension  |                           |
|     | phone number exter                                                     | ision                                                                                                    |                         |                           |
|     | * Call Back Options                                                    |                                                                                                    |                         |                           |
| (3) | <ul> <li>Email Only</li> <li>Tex</li> <li>None (voice only)</li> </ul> | t Only 📀 Both Email & Text                                                                                        |                         |                           |
|     | You will receive an Email c<br>like to receive Email and/o             | onfirmation for your service request. If you would also<br>r Text updates on the progress of your service request |                         |                           |

### Inviare una richiesta di assistenza - Istruzioni passo passo - Punto 3b

- Sezione relativa all'ubicazione fisica della macchina da riparare
- I valori inseriti riguardanti l'indirizzo verranno convalidati da Google (1)
- L'indirizzo inserito deve essere in linea con il Paese selezionato al Punto 1 (2)
- Nel caso di mancata convalida, i campi possono essere compilati manualmente (3)

| earch your location*<br>30              |                   |
|-----------------------------------------|-------------------|
| 810 9th Street Durham, NC, USA          |                   |
| 807 West Trinity Avenue Durham, NC, USA |                   |
| 800 Taylor Street Durham, NC, USA       |                   |
| 806 Juniper Street Durham, NC, USA      |                   |
| 800 White Pine Drive Durham, NC, USA    |                   |
|                                         | powered by Google |

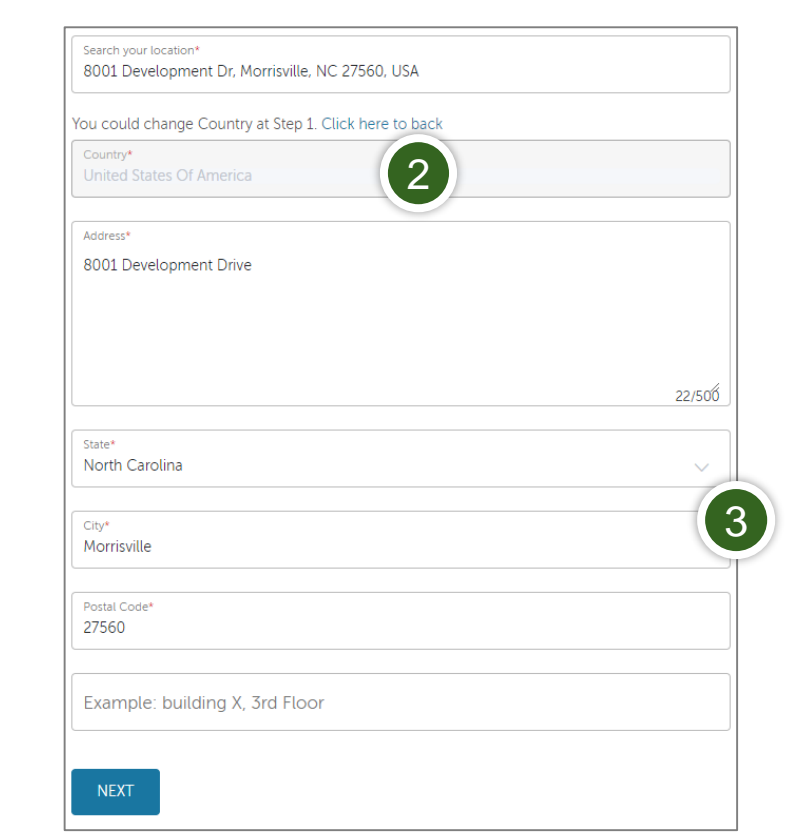

#### Select Address for Machine Location

## Inviare una richiesta di assistenza - Istruzioni passo passo - Punto 4

Submit An eTicket

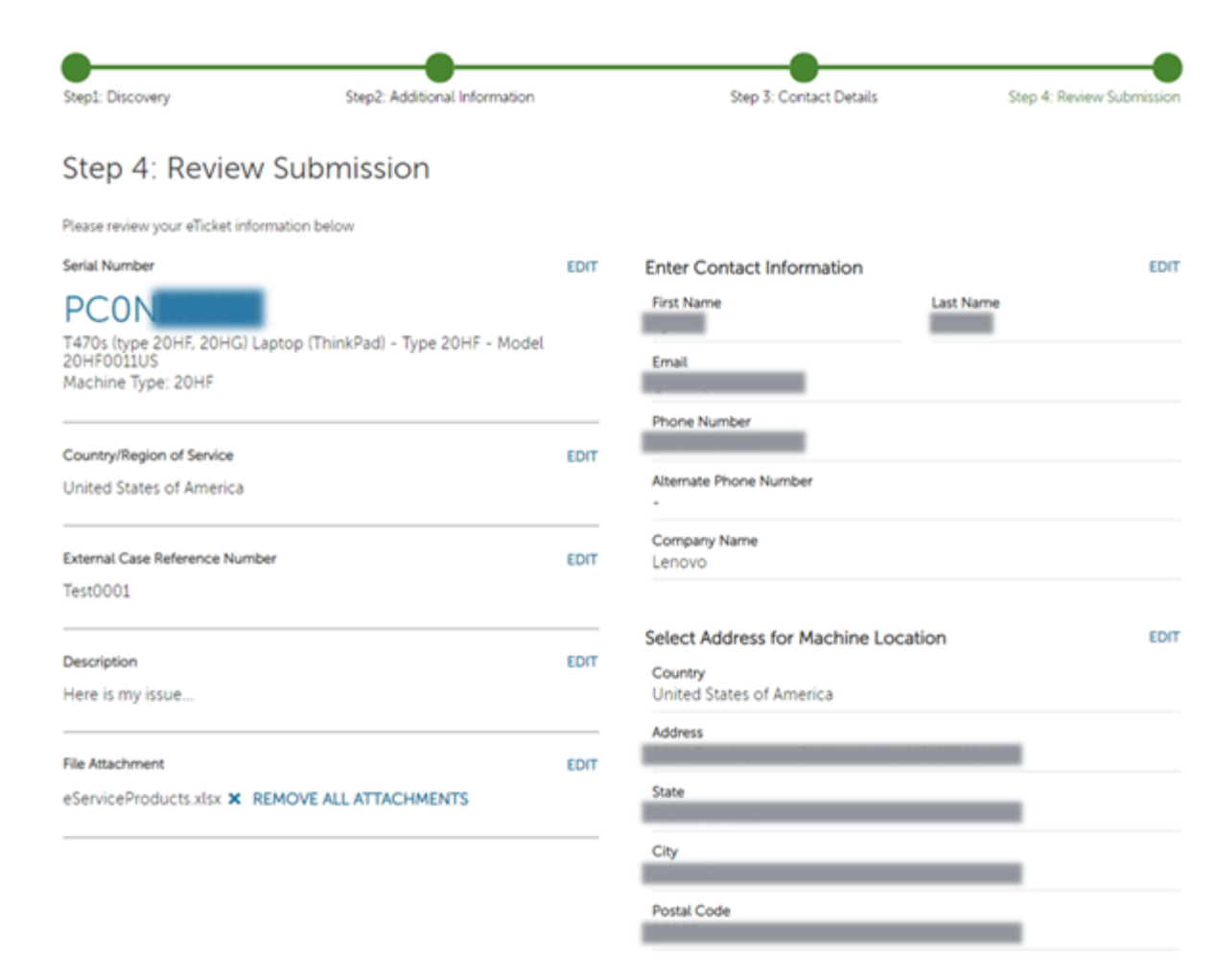

- Il passaggio finale consiste nel verificare le informazioni immesse prima dell'invio
- Una volta verificato, fare clic su: SUBMIT/INVIA (1)

SUBMIT

# Verifica dello stato di riparazione

- Ciò può essere fatto in due modi:
  - Visitando il seguente sito <u>https://support.lenovo.com/repairstatus</u> e inserendo il numero di serie del dispositivo oppure il numero della richiesta di assistenza;
  - Accedere a support.lenovo.com con il proprio ID Lenovo e cliccare su "My Repairs/Le mie riparazioni"

- Facendo clic su " Status Check by Account/Verifica stato per account", è possibile visualizzare lo stato di tutte le richieste di assistenza inviate dal proprio indirizzo di posta elettronica, iniziando dalla più recente.

# Vantaggi dell'utilizzo di un ID Lenovo

- Avere sempre a portata di mano un elenco completo di tutti i dispositivi Lenovo in possesso/gestiti, incluse
  - Visualizzazioni dei relativi stati di garanzia
  - Estensioni o aggiornamenti di garanzia
  - Registrazioni dei prodotti
- Creare richieste di assistenza direttamente dall'elenco personale di prodotti
- Visualizzare ed esportare la cronologia delle richieste di assistenza, incluso lo stato delle richieste in corso

# Smarter technology for all

O NO U S